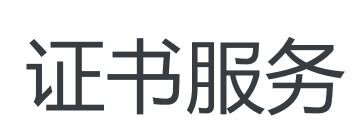

# 快速入门

为了无法计算的价值 | [] 阿里云

## 快速入门

目前,对云盾证书服务有如下限制:

#### 证书选购

- 暂时只支持四种服务器证书(免费, 普通, 专业, 高级), 每种服务器证书所对应的 CA 中心可能有不同产品(或者不提供相应证书), 您可按照您的需求进行选择。
- 根据 CA 中心的要求,需要您提供您企业的真实合法的验证材料,阿里云会将这些材料提交至 CA 中心进行审核。审核过程中,CA 中心会直接通过邮件或者电话的方式联系您。
- 对证书申请时的密钥加密位数限制为至少 RSA 2048,哈希签名算法至少 SHA 256,请您依据限制生成 CSR 文件。
- 云盾证书服务提供的证书格式为 PEM 格式。

快速入门介绍了如何快速购买数字证书、填写审核资料、推送证书至阿里云产品等,旨在引导您一站式地完成 数字证书购买、审核和快速应用流程。

## 读者对象

本文档作为快速入门参考,适用于有以下需求的读者对象:

- 想要了解如何购买数字证书、区分数字证书的类型。
- 想要购买数字证书,提交审核资料。
- 想要在云产品中应用数字证书。

## 快速入门流程

购买和管理数字证书的流程:

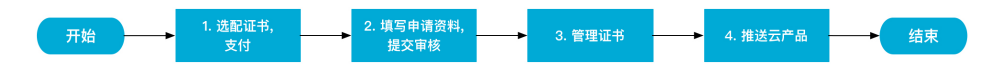

一般情况下,可按以下步骤使用云盾证书服务:

- 1. 选配证书。
- 2. 填写申请资料提交审核。
- 3. 管理证书。
- 4. 推送至其他阿里云产品。

您可通过登录云盾证书服务购买页面购买数字证书。

|     | 盾证书服务 | (包年)                                                                                                    |
|-----|-------|----------------------------------------------------------------------------------------------------|
|     |       |                                                                                                    |
|     | 证书类型  | 专业版OV SSL         免费型DV SSL         増强型OV SSL         高级版EV SSL         増强型EV SSL                                                                                                    |
|     |       | OV SSL提供加密功能对申请者做严格的身份审核验证提供可信身份证明                                                                                                    |
|     | 保护类型  | 通配符域名 1个域名 多个域名                                                                                                    |
|     |       | 保护—个明细域名,例如: buy example.com,或next.buy.example.com, 各个明细子域名都算—个域名                                                                                                    |
| 問題  | 选择品牌  | GeoTrust GlobalSign CFCA Symantec                                                                                                    |
| 1年1 |       | 【动态】Digicent于2017年12月1日,完成对Symantec证书服务的并搁。此后,所有新申请的Symantec/GeoTrust品牌证书,切换到<br>Digicent+Symantec交叉认证 PKI体系下签发。阿里云平台的Symantec/GeoTrust已签发的IDI根,也会按计划更新到新交叉根下。预计在此<br>期间证书签发的时间需要5~10个工作日。<br>赛门铁亮是 SSLTLS 证书的领先提供商,为全球一百多万台网络服务器提供安全防护。选择赛门铁克后,证书颁发机构 (CA) 将妥善保护<br>您的网络和信誉,让您安枕无忧。 |
|     | 域名个数  | 1个<br>忽如选择保护关型为"通配符"需提文一个级别的通直符域名,忽选择保护类型为"单域名",需提交一个明细域名                                                                                                    |
| 明   | 购买数量  | 1                                                                                                    |
| 國   | 购买时长  | 1年 2年 3年                                                                                                    |
|     |       | 您的数字证书有效期是在审核通过之后的1年内有效                                                                                                    |

选配您需要的数字证书后,完成支付即可进入证书配置流程。

#### 选择证书类型

阿里云联合有资质的 CA 中心推荐以下几种数字证书配置组合方案:

免费型 SSL: 免费型 SSL 证书是基础级 SSL 产品。

说明:目前仅Symantec提供免费型数字证书,该证书仅支持绑定一个域名。

- 只验证域名所有权,数小时内即可颁发。
- 只提供通信链路加密功能。
- 根证书一般使用 CA 中心认证的根证书。
- 仅支持绑定一个域名,且不支持通配符域名。

普通版 SSL: 普通版 SSL 证书属于 DV SSL 证书 (Domain Validation SSL)。

- 只验证域名所有权,数小时内即可颁发。
- 提供高强度通信链路加密功能。
- 支持最多绑定 100 个域名。

专业版 SSL: 专业版 SSL 证书属于 OV SSL 证书 (Organization Validation SSL)。

• 验证域名所有权和申请单位的真实身份, 解决在线信任问题。

- 证书中显示申请者的企业单位名称,让访问用户安心使用。
- 提供高强度通信链路加密功能。
- 支持最多绑定 100 个域名。

高级版 SSL: 高级版 SSL 证书属于 EV SSL 证书 (Extended Validation SSL)。

- 严格验证域名所有权和申请单位的真实身份。
- 证书在大部分浏览器中能显示绿色地址栏(部分证书在 Safari 浏览器中不显示),有效解决在线信任和网站被假冒问题。
- 证书中详细显示申请者的企业单位信息, 让访问用户安心使用。
- 提供高强度通信链路加密功能。
- 支持最多绑定 100 个域名。

## 选择证书品牌(CA供应商)

目前,支持阿里云颁发数字证书的安全 CA 中心包括:

**Symantec**: 赛门铁克 (Symantec) 是全球第一大数字证书颁发机构、全球最值得信赖的 SSL 证书品牌,所有证书都采用业界领先的加密技术,为不同的网站和服务器提供安全解决方案。

CFCA: 中国金融认证中心(CFCA)通过国际WebTrust认证,遵循全球统一鉴证标准,是国际 CA 浏 览器联盟组织成员。CFCA 全球信任 SSL 证书,由中国权威数字证书认证机构自主研发,纯国产证书。CFCA 提供 7x24 小时金融级的安全保障服务,且有完善的风险承保计划。提供中文版全球信任体系电子认证业务规则(CPS),便于用户理解双方权利和义务。 注意: CFCA 服务器证书目前不支持苹果 iOS 10.1 及 10.1 以前的版本,不支持安卓 6.0 及以前的版本。

GeoTrust: GeoTrust 是全球第二大数字证书颁发机构,也是身份认证和信任认证领域的领导者,采用各种先进的技术使任何大小的机构和公司都能安全、低成本地部署 SSL 数字证书和实现各种身份认证。

GlobalSign: GMO GlobalSign是全球最早的数字证书认证机构之一,一直致力于网络安全认证及数字证书服务,是一个备受信赖的 CA 和 SSL 数字证书提供商。

#### 选择保护域名类型和个数

您在购买数字证书前,需要先规划好您需要保护什么样类型的域名和需要保护的域名个数,您可以选择保护一个、多个、或通配符域名。

1个域名:您的数字证书只可以保护一个域名,且不支持通配符。例如,buy.example.com。

多个域名: 您的数字证书可以保护多个域名,根据证书种类不同有数量限制。一般数量上限为100

个,您可根据**域名个数**进行选择,不支持通配符。例如, buy1.example.com; buy2.example.com。

**通配符域名**: 您的数字证书可以保护一个带通配符的泛域名(暂不支持购买多个通配符子域名型证书)。例如,申请\*.example.com,可以保护 a1.example.com, a2.example.com 等域名,但不能保护 a1.sport.example.com, a2.thanks.example.com之类的域名。

注意: 在后续填写域名资料时, 阿里云会对您选择的域名数量和类型的进行校验。如果您选择保护多个域名, 您需要一次性提交全部的多个域名。

#### 选择证书有效期

您所选择的数字证书均有有效期年限限制:

- 免费版 SSL 证书限定最高申请年限为一年。
- 普通版 SSL 和专业版 SSL 证书限定最高申请年限为三年。
- 高级版 SSL 证书限定最高申请年限为两年。

当您购买数字证书并支付完成后,您需要填写证书的详细信息并且提交审核,完成证书申请流程。

1. 登录证书服务管理控制台。

在我的订单列表中,选择实例,单击补全,即可进入补全信息页面填写证书的详细信息。

| 我想过了单 我们还能                               |        |    |                 |      |            |       |  |
|------------------------------------------|--------|----|-----------------|------|------------|-------|--|
| 使用Web应用的处理,可有效针对HTTPS业务协能需要改造,过滤等量CC需求,  |        |    |                 |      |            |       |  |
| EH灯母的游戏和下题,例小符书都有对应的标制信息,第一定行相同读:<br>+ + |        |    |                 |      |            |       |  |
| 突例ID                                     | 证书绑定域名 | 年限 | 证书品牌(所有) ▼      | 到期时间 | 证书状态(全部) 👻 | 操作    |  |
| 10-C-100000508                           |        | 10 | Name and Social |      | 待完成        | 补全 详情 |  |

补全证书信息后,单击提交审核,完成证书申请流程。

## 填写域名信息

您需要按照选购证书时选定的域名种类和域名个数来填写域名信息。例如,您选择了保护多个域名,并限定保护五个域名,则您需要在此步骤填写全部的五个域名,每行一个域名。

阿里云会对您填写的域名信息进行校验。

注意: CA 中心会对您所提交的域名做所有权验证,您会收到由 CA 中心发送的一封电子邮件要求您进行域名 所有权验证。在您提交资料后,请及时检查您的邮箱(申请人 Email 邮箱)并进行验证。如果您的域名所有权 验证不通过,您将无法通过证书审核。

| 订单号: 1000000000000000000000000000000000000 | 订单状态: 待完成                             |                    |               |          |     |
|--------------------------------------------|---------------------------------------|--------------------|---------------|----------|-----|
| 填写域名信息                                     |                                       | 填写个人信息             | $\rightarrow$ | 上传相关信息   |     |
| SSL证书服务商将会对您的域名(exam                       | ple.com)的管理员邮箱进行                      | <b>〕验证。</b>        |               |          |     |
| • 请输入证书绑定的<br>名                            | 域<br>example.com<br>:<br>最多添加1个域名,每个域 | 名长度最长50个字符,多个域名请换行 | 输入。           | <i>x</i> |     |
|                                            |                                       |                    |               | 取消       | 下一步 |

### 填写申请信息

根据您选择的证书类型不同,您需要填写不同的信息。

如果您购买的是免费版 SSL 或者普通版 SSL证书,您需要填写申请人个人信息;如果您购买的是专业版 SSL 或 者高级版 SSL 证书,您在填写申请人个人信息的同时还需要填写申请单位的详细信息。

#### 填写个人信息

按要求填写申请人的联系信息,务必确认申请确认Email内容的准确性。

| 补全信息          | 返回上级列表                                |
|---------------|---------------------------------------|
| 订单号: 11210100 | 订单状态:待完成                              |
| 填写域名          | 名信息                                   |
| *申请人姓名:       | 张三                                    |
| *申请人手机号:      | 1380000000                            |
| *申请确认Email:   | zhangsan@example.com                  |
|               | 此邮箱会收到CA中心发来的认证邮件,请您提交审核后务必进行查收和认证。 🤊 |
|               | 取消 上一步 下一步                            |

#### 填写企业组织信息

按要求填写所需的企业组织信息,这些信息将会用来验证您企业的真实性。

| dorens of endored |                        |          | 1970/14    |        |          |        |  |
|-------------------|------------------------|----------|------------|--------|----------|--------|--|
| 填写                | 域名信息                   |          | 填写企业组织     | 信息     | >        | 上传相关信息 |  |
| •公司名称:            | 杭州张三信息科                | 技有限公司    |            |        |          | ]      |  |
| •公司类型:            | 🔾 私营个体 💿               | 商业企业 🔾   | 政府实体 🔵 非盈  | 和组织    |          |        |  |
| •公司地址:            | 杭州西湖区xxx               | 各1号      |            |        |          | ]      |  |
| •公司电话:            | (+86)-571-822          | 0004     |            |        |          |        |  |
| •公司机构号码:          | 国家码(如+86)-区号-电话<br>234 |          |            |        |          |        |  |
|                   | 如为工商营业执照               | 《则为营业执照》 | 的注册号; 如为组织 | 织机构代码证 | 副本则为代码号。 |        |  |
| •申请人姓名:           | 张三                     |          |            |        |          | ]      |  |
| 申请人身份证号:          | 15666513               | 100944   |            |        |          | ]      |  |
| •申请人手机号:          | 13000010001            |          |            |        |          |        |  |
|                   | zhangsan@exar          | nple.com |            |        |          | 7      |  |

## 上传相关信息

#### 建议您使用"系统生成CSR"的方式来直接生成证书请求文件。

使用 **系统生成CSR** 方式,系统将自动帮您生成证书私钥,并且在证书申请成功后可直接在证书管理列 表中下载您的证书和私钥。

您也可以自己生成 CSR (Certificate Signing Request)证书请求文件,并上传。关于如何生成 CSR 文件,请查看如何制作CSR文件。

#### 注意:

- 您的 CSR 文件格式正确与否直接关系到您的证书申请流程是否能顺利完成。
- 您在制作 CSR 文件时请务必保存好您的私钥文件,私钥和数字证书——对应,一旦丢失了
   私钥您的数字证书也将不可使用。阿里云不负责保管您的私钥,如果您的私钥丢失,您需要 重新购买并替换您的数字证书。

如果您购买的是专业版 SSL 或者高级版 SSL 证书,您必须完成企业真实合法性校验。

#### 企业真实合法性校验步骤

- 1. 下载并打印校验文件模版。
- 2. 完整填写校验文件。

- 3. 签署姓名并加盖企业公章。
- 4. 将校验文件拍照,并将照片上传。(照片格式必须为PNG、GIF、或JPEG格式的图片,且图片大小不能超过500 KB)

**注意**:不同的 CA 中心对企业资质验证的需求不同,您需要按照 CA 中心的要求提供相应的审核资料。如审核资料不完整,将无法通过证书审核。申请过程中,您可以保存您所填写的信息以供下一次证书申请时使用。

| ● 創名集成CSR       ● 創名生成CSR                                                                                                    |                                                                                                    |                                                                                                    | The second of the rest                                                                                                    |                                                                                                    | and the theory of the part |
|----------------------------------------------------------------------------------------------------|----------------------------------------------------------------------------------------------------|----------------------------------------------------------------------------------------------------|----------------------------------------------------------------------------------------------------|----------------------------------------------------------------------------------------------------|----------------------------|
| W1) 開要您线下制作好CSR证书请求文件并上待。如何制作CSR证书请求文件?     请您保存好您的私切,私切美失相导效数字证书无法使用,无法通数。什么是公切和私切?     在云产品中使用数字证书,需要保证您的私切无能明保护。为什么要使用无密码保护的私切?     #\$\Delta \Delta \Del | 統生成CSR 💿 自                                                                                                    | 己生成CSR                                                                                                    |                                                                                                    |                                                                                                    |                            |
| #給入度上作的CSR文件:<br>BEGIN NEW CERTIFICATE REQUEST<br>MICITCCAZOCAGAweDELMAKGAIUEBhMCCQ0AKEDAOBgNVBAgTB2JIaWppbmcxEDAOBgNVBAgTB2<br>MICITCCAZOCAGAweDELMAKGAIUEBhMCCQ0AKEDAOBgNVDAQTE2JIaWppbmcxEDAOBgNVBAgTB2<br>MICITCCAZOCAGAweDELMAKGAIUEBhMCCQ0AKEDAOBgNVDVQQLEwhplCBbZxR0L[EUMBY<br>上作CSR文件内容<br>d2hd#HNaXQubWUNggEIMA0GCSqGSIb3D0EBAQUAAHBDwAwggEKAoIBAQCwoDWeh<br>_LftCSR文thy8<br>g5Wx/8u+38Xtlj62OrlpdCv62laCq97EMboQUzFFeHvmr1ZgoFBS5++SDMgK80rcGEsoFHQLoRs<br>_CO'Dmb4+D33km/9QXK23syalR4o30czh7rBUWby298Xm12f232Xyas4qQJ8X4/l6br0u32Gp20x<br>O7sfo2JUDXFoVwSG2V8kdUHBWOKTCI7CQJ32fBS0HrKtm+uj+7PHAZwor7QJ3GdedN70RM<br>gs27bKLW2QRaCb2GmbMHHEpmoent<br>                                                                                                    | 〕需要您线下制作好CS<br>器保存好您的私钥,私<br>☆产品中使用数字证书                                                                                                    | \$R证书请求文件并上传。<br>钥丢失将导致数字证书无<br>,需要保证您的私钥无语                                                                                                    | 如何制作CSR证书请求文件?<br>記法使用,无法退款。 什么是公1<br>8码保护。 为什么要使用无密码                                                                                                    | 用和私钥?<br>呆护的私钥?                                                                                                    |                            |
| BEGIN NEW CERTIFICATE REQUEST MIICTCCAZ0CAGAwcDELMAKGAIUEBhMCQ0A/EDAOBgNVBAgTB2JIaWppbmcxEDAOBgNVBAgTB2 MIICTCCAZ0CAGAwcDELMAKGAIUEBhMCQ0A/EDAOBgNVDAgTB2JIaWppbmcxEDAOBgNVBAgTB2 MIICTCAZ0CAGAwcDELMAKGAIUEBhMCQ0A/EDAOBgNVDAgTB2JIaWppbmcxEDAOBgNVBAgTB2      ////      /////      ////      ////      ////      ////      ////      ////      ////      ////      ////      ////      ////      ////      ////      ////      ////      ////      ////      ////      ////      ////      ////      ////      ////      ////      ////      ////      ////      ////      /////      /////      /////      /////      /////      /////      /////      /////      /////      /////      /////      /////      /////      /////      /////      /////      /////      /////      //////                                                                                                    | 、要上传的CSR文件:                                                                                                    |                                                                                                    |                                                                                                    |                                                                                                    |                            |
| 夏上 00.001/2010/2020/00.001/2020/00.001/00.002001     安山川高级SSL证书需要上<br>传企业资质验证信息     保存成功1       企业资质验证上传:        復居公认证中心要求,我们需要認完成企业真实合法性校验,步骤如下:        診需要先下载文件模板        打印井填写完整后,签署姓名       透择要上传的扫描文件(仅支持PNQ/GIF/JPEG格式,文件大小不超过500KB)       下载模版     OV SSL模权书:       连择并上传文件       下载模版     級行开户许可证:                                                                                                    | BEGIN NEW CERT<br>tTCCAZ0CAQAwoDE<br>pbmcxFDASBgNVBA<br>dHNoaXQubWUwgg<br>'x/8u+38Xftj6ZOripd<br>'mbQ+D33km/9QXK<br>foZjJUDXFoYwSQ2v8<br>Dk+1W2C9acb2Gab | IFICATE REQUEST<br>ELMAkGA1UEBhMCQ04<br>toTC3doYXRzaGloLm11<br>JEIMA0GCSqGSlb3DQE<br>ICvoE2laCq97EMboQUz<br>(23syaIR4030Czh7rt8U<br>skdUlH5WGKTc1/7cQUG | **EDAOBgNVBAgTB2.JlaWppt<br>MREwDwYDVQQLEwhpdCBk2<br>BAQUA44IBDwAwggEKAoIBA<br>2FFoHvmrfZgoFBsS++SDM2<br>Wby269XmTj2132Xyas4qOJ63<br>S2f8SofHrktm+uj+7PHAZwc7<br>S268SofHrktm+uj+7PHAZwc7 | mcxEDAOBgNVBACTO<br>XXBLJEUMB<br>AGCwoDWe+<br>8GrcGEseFHGLoR9<br>44I/ebr8u32GpZOx<br>7GJ3GdsdN7ORM<br>FGCOastRViADEOm | CSR文件内容                    |
| 企业资质验证上传:         根据CA认证中心要求,我们需要您完成企业真实合法性校验,步骤如下:         您需要先下载文件模板         打印并填写完整后,签署姓名         透择要上传的扫描文件(仅支持PNQ/GIF/JPEG格式,文件大小不超过500KB)         下载模版       OV SSL模权书:         连择于上传文件         下载模版       银行开户许可证:                                                                                                    | (                                                                                                    | 专业/高级SSL证<br>传企业资质验                                                                                                    | E书需要上<br>述证信息                                                                                                    |                                                                                                    | 保存成功!保存                    |
| <ul> <li>根据CA认证中心要求,我们需要您完成企业真实合法性校验,步骤如下:</li> <li>参需要先下载文件模板</li> <li>打印井填写完整后,签署姓名</li> <li>选择要上传的扫描文件(仅支持PNQ/GIF/JPEG格式,文件大小不超过500KB)</li> <li>下载模版 OV SSL模权书:</li> <li>透探开上传文件</li> <li>下载模版 银行开户许可证:</li> </ul>                                                                                                    | 资质验证上传:                                                                                                    |                                                                                                    |                                                                                                    |                                                                                                    |                            |
| 2 打印井填写完整后, 签署姓名         3 选择要上传的扫描文件(仅支持PNG/GIF/JPEG格式,文件大小不超过500KB)         下载模版       OV SSL授权书:                                                                                                    | 《CA认证中心要求,我                                                                                                    | 们需要您完成企业真实合                                                                                                    | 法性校验、步骤如下:                                                                                                    |                                                                                                    |                            |
| 2 打印并填写完整后,签署姓名         2 打印并填写完整后,签署姓名         3 选择要上传的扫描文件(仪支持PNG/GIF/JPEG格式,文件大小不超过500KB)         下载模版       OV SSL授权书:         连择于上传文件         下载模版       银行开户许可证:         连择       全部信息完成<br>提交审:                                                                                                    |                                                                                                    |                                                                                                    |                                                                                                    |                                                                                                    |                            |
| 2 打印并填写完整后,签署处名         3 选择要上传的扫描文件(仅支持PNG/GIF/JPEG格式,文件大小不超过500KB)         下载模版       OV SSL授权书:         正報標版       OV SSL授权书:         连择于上传文件         下载模版       银行开户许可证:                                                                                                    | 需要先下载文件模板                                                                                                    |                                                                                                    |                                                                                                    |                                                                                                    |                            |
| 送择要上传的扫描文件(仅支持PNG/GIF/JPEG格式,文件大小不超过500KB)           下载模版         OV SSL提权书:           连择并上传文件           连续版           银行开户许可证:                                                                                                    | 印并填写完整后,签署                                                                                                    | <b>【姓名</b>                                                                                                    |                                                                                                    |                                                                                                    |                            |
| <ul> <li>● 法择要上传的扫描文件(仅支持PNG/GIF/JPEG格式,文件大小不超过500KB)</li> <li>下载模版</li> <li>OV SSL授权书:</li> <li>正载模版</li> <li>銀行开户许可证:</li> <li>选择于上传文件</li> <li>选择于上传文件</li> </ul>                                                                                                    |                                                                                                    |                                                                                                    |                                                                                                    |                                                                                                    |                            |
| 下载模版         OV SSL模权书:         选择并上传文件           下载模版         银行开户许可证:         选择         全部信息完成                                                                                                    |                                                                                                    | (仅支持PNG/GIF/JPEG格                                                                                                    | 宝,文件大小不超过500KB)                                                                                                    |                                                                                                    |                            |
| 下载模版 银行开户许可证: 选择 全部信息完成 提交审::                                                                                                    | 择要上传的扫描文件(                                                                                                    |                                                                                                    |                                                                                                    |                                                                                                    |                            |
| 下载视政 银行开户许可证: 选择 全部信息完成 提交审//                                                                                                    | 择要上传的扫描文件(<br>下载模版                                                                                                    | OV SSL授权书:                                                                                                    |                                                                                                    | 选择并                                                                                                    | 上传文件                       |
|                                                                                                    | 择要上传的扫描文件(<br>下载模版                                                                                                    | OV SSL授权书:                                                                                                    |                                                                                                    | 选择并                                                                                                    | 上传文件                       |
|                                                                                                    | 择要上传的扫描文件<br>下载模版<br>下载模版                                                                                                    | OV SSL授权书:<br>银行开户许可证:                                                                                                    |                                                                                                    | 选择并                                                                                                    | 上传文件<br>全部信息完成后需要<br>提交审核  |

### 提交审核

当您填写完全部信息后,需要提交审核来完成证书申请工作。

阿里云将在收到您的提交审核信息后开始证书资质的验证。验证时间根据不同 CA 中心的要求而不同,请您关注您的邮箱和电话,及时回馈将能有效缩短您的数字证书的验证时间。

如验证不通过,将会在您的订单中提示失败原因,您需要相应修改申请信息(尤其是企业资质审核信息)重新 申请审核。

| 订单号: 1000000 订单状态: 审核失败 |     |                                                                                                 |  |  |  |
|-------------------------|-----|-------------------------------------------------------------------------------------------------|--|--|--|
| 证书请求文件                  | ⊘通过 |                                                                                                 |  |  |  |
| 资料审核                    | ⊗失败 | 1. 2016-03-25 17:01:38 复审关闭; <font color='\"red\"'>(备注)</font> : 测试订单<br>2. 0001-01-03 08:00:00 |  |  |  |

重要: 提交审核后, CA 中心将向您的邮箱发送一封验证邮件, 您需要按照如下流程进行域名验证。如不完成

域名验证,您将无法通过证书审核,且您的证书申请将会一直显示"审核中"的状态。

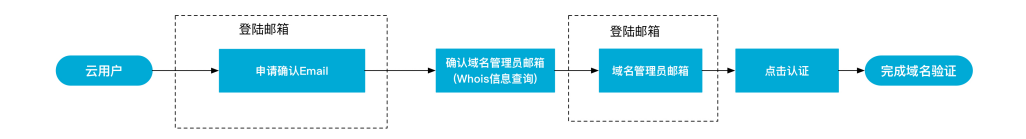

证书审核通过后,您可以在云盾证书服务管理控制台管理您的证书:

1. 登录云盾证书服务管理控制台,单击**我的证书**。

注意: 您也可以上传您已有的数字证书在我的证书页面进行统一管理。

在我的证书表中查看并管理您的数字证书。

| 管理控制台 产品与服                                       | 务 -                     |                  | Q 搜索 Acce    | essKeys 工单) | 服务 → 备案   | 帮助▼ ▼                       |
|--------------------------------------------------|-------------------------|------------------|--------------|-------------|-----------|-----------------------------|
| 云盾                                               | 我的证书                    |                  |              |             | 购买新证书入    | 购买证书                        |
| > 态势感知                                           | 业书列表<br>  我的证书列表        |                  |              | $\langle$   | 证书状态      | >                           |
| <ul> <li>▶ 网络安全</li> <li>▶ 服务器安全(安骑士)</li> </ul> | 订单号 证书线                 | 邦定域名 年限          | ↓ 证书品牌(所有) ▼ | 到期时间        | 状态(全部)    | 操作                          |
| ▼ 数据安全                                           | *******                 |                  | Wosign Inc   | 2017-03-31  | 审核中       | 查看详情                        |
| 加密即服务入口                                          |                         | ueel higmanna 1年 | Wosign Inc   | 2017-04-05  | 已签发       | 查看详情   推<br>送   吊销   下<br>载 |
| ▶ 业务安全                                           |                         |                  |              |             | 以执行的 化胡加辛 | 的操作                         |
| ▶ 内容安全(绿网)                                       | 1000000111721110000 - H | reel bigmenne 1年 | Wosign Inc   |             | 待完成       | 信息补全                        |
| ▶ 专家服务                                           |                         |                  |              |             |           |                             |

数字证书审核成功后,可以推送到其它阿里云产品,包括 CDN、DDoS 高防 IP、WAF、及 SLB 服务。

| 高防IP                                                         |       | 2016-04-08 19:00:26 | 未推送 | 推送 |  |  |  |
|--------------------------------------------------------------|-------|---------------------|-----|----|--|--|--|
| 产品名称                                                         |       | 推送时间                | 状态  | 操作 |  |  |  |
| 证书信息                                                         | 云产品推送 |                     |     |    |  |  |  |
| 证书详情     1 返回上级列表       丁单号:     1000000       订单状态:     已签发 |       |                     |     |    |  |  |  |

您需要上传您的私钥,才能使用推送数字证书到云产品功能。如果您在申请数字证书时选择系统自动生成 CSR 方式,系统已经保存您的私钥,不需要再次上传。

**注意**: 私钥是和证书——对应的,请确保上传正确的私钥文件。关于私钥的更多信息,请查看什么是公钥和私 钥?。

#### 上传私钥并推送 当前平台没有私钥、需要您上传私钥、才能推送。什么是私钥? ・私钥文件: MIIEvAIBADANBgkqhkiG9w0BAQEFAASCBKYwggSiAgEAA0IBAQCbQ9ER+a88dRJv mgCnPnR7EXoISV/R0dFUOCRm8YHiG36aVrTJdkmxCZMkH1FtSSjWTEDVqNhSUjD+ ZyytdB4MKIm6mA9HI1Uahe7K+yBIYzZZy1WH9nLUtEI3bE0NdJgLZOTvt6GXIKwa yGWDzTjUJo4Ex0gPiC5Aio1+NYU629Fz41i7AZTVzRR08KsNhidAeNmNI0Y8gvL7 bEnfM+4koOfkkunYv70BfbLAY5tD4qMYsjIZS8v1f11/8BXXSZSiypsh4VGJ/cj 5w/rg8T2DMSF3Ywt31FlfEIhUzix98WxjcvW5DOAwoQA30BKtDkUj1sV8anE9PWC 99xoCixfAgMBAAECggEAPtMEB7f2Fgpw+UNhPErjKuD5ddzqrqWtg9xrrIPOcEUb xyuKX3JDgyUSqq0Zb5Ultx2Hpmx5lerz9ByfUVgIyHamtB/PHvK29tJ2ux8+AsxS M6c45pjsAfEpQ09LhkRFOWcL04uEESeRNA0eNmSVuBIZqQIRuScrP+ZQNI9FI3i1 LZ9abF8ZBbEtM6XsWhwF/ZYAJhaK5kIQJve2MGbymcqFbh/YvTwbODGfc4D0OQ8p

推送 取消

重要: 您上传的私钥不允许再次下载,请您务必保存好您的原始私钥文件。